## **META Counselor Guide**

### Welcome to META.

Our goal is to make the onboarding process as smooth as possible.

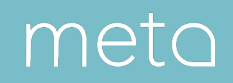

### Onboarding Overview

### Time to Set Up Your Profile:

• 10–15 minutes

#### **Requirements:**

- · A high resolution profile photo
- About me bio paragraph
- HIPAA and Informed Consent forms
- Government ID
- · Internet-enabled device with a web browser
- Microphone and webcam

### **Credentials:**

• META staff verify all counselors on the platform based on an authentication file sent from your school.

#### Website:

metc

• Visit provider.meta.app to set up your account.

|                               | Welcome to                                                                                                    | Sign In<br>to start your session |
|-------------------------------|----------------------------------------------------------------------------------------------------|----------------------------------|
| *                             | Take control of your practice.                                                                                                    | Email Address<br>Email Address   |
|                               | <b>Returning Users</b><br>Welcome back. Remember to set your presence indicator<br>to "On," and turn it off if you don't want to be disturbed.                                              | Password<br>Enter Password       |
|                               | New Users<br>Congratulations on taking your practice to the next level.<br>Please keep the following handy during the sign-up<br>process: a hires photo, personal bio, practice and license | Sign In<br>Forgot Password?      |
|                               |                                                                                                    |                                  |
|                               |                                                                                                    |                                  |
| Copyright 2018 by MetaPro, II | ic.                                                                                                    |                                  |
|                               |                                                                                                    |                                  |
|                               |                                                                                                    |                                  |
|                               |                                                                                                    | the state                        |
|                               |                                                                                                    |                                  |
|                               |                                                                                                    | the local division of            |
|                               |                                                                                                    |                                  |

provider.meta.app

...

## 1. Visit provider.meta.app

Visit provider.meta.app and choose "Create an Account" from the top right corner.

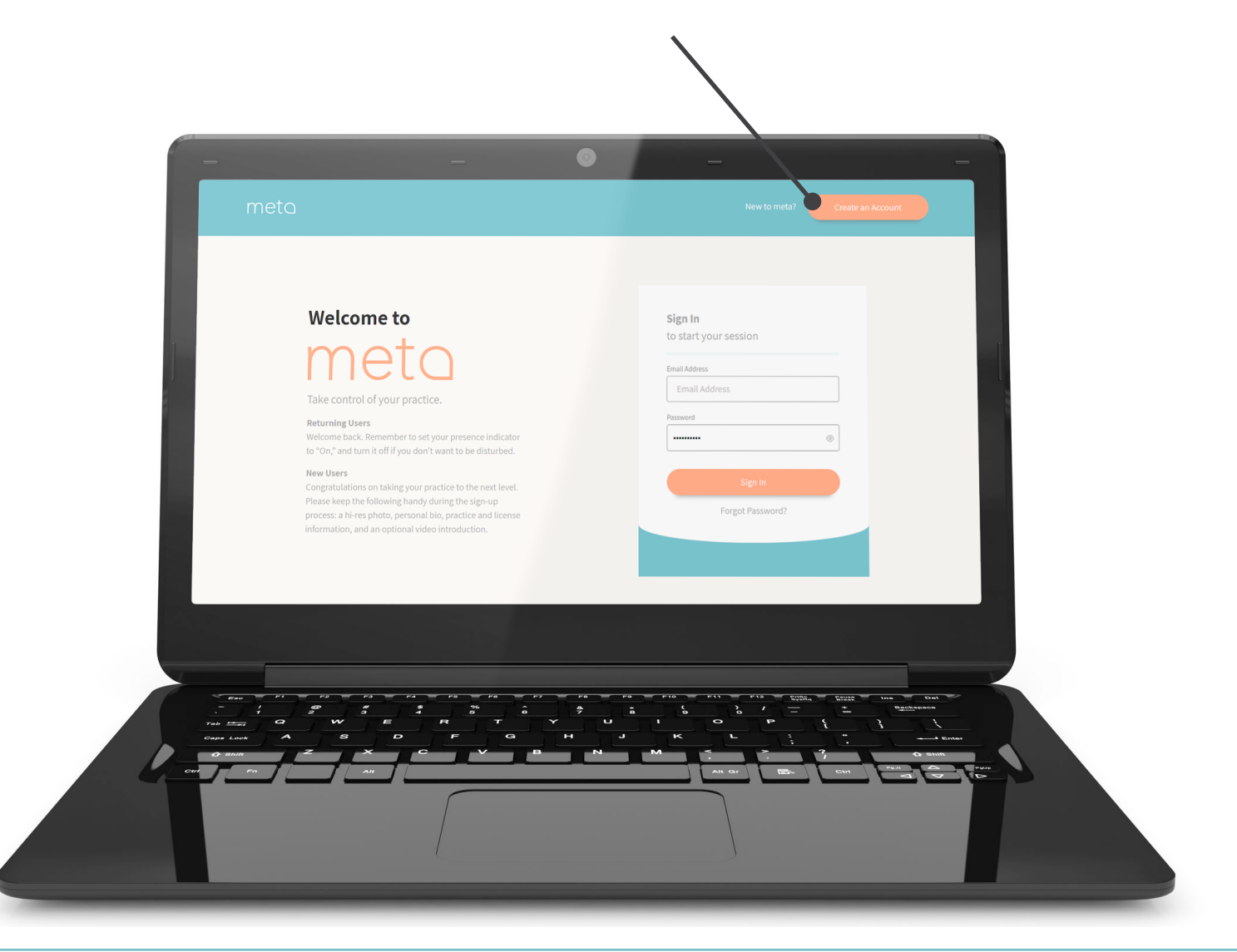

## 2. Accept User Agreement

Review the end-user license agreement and check the four boxes to agree.

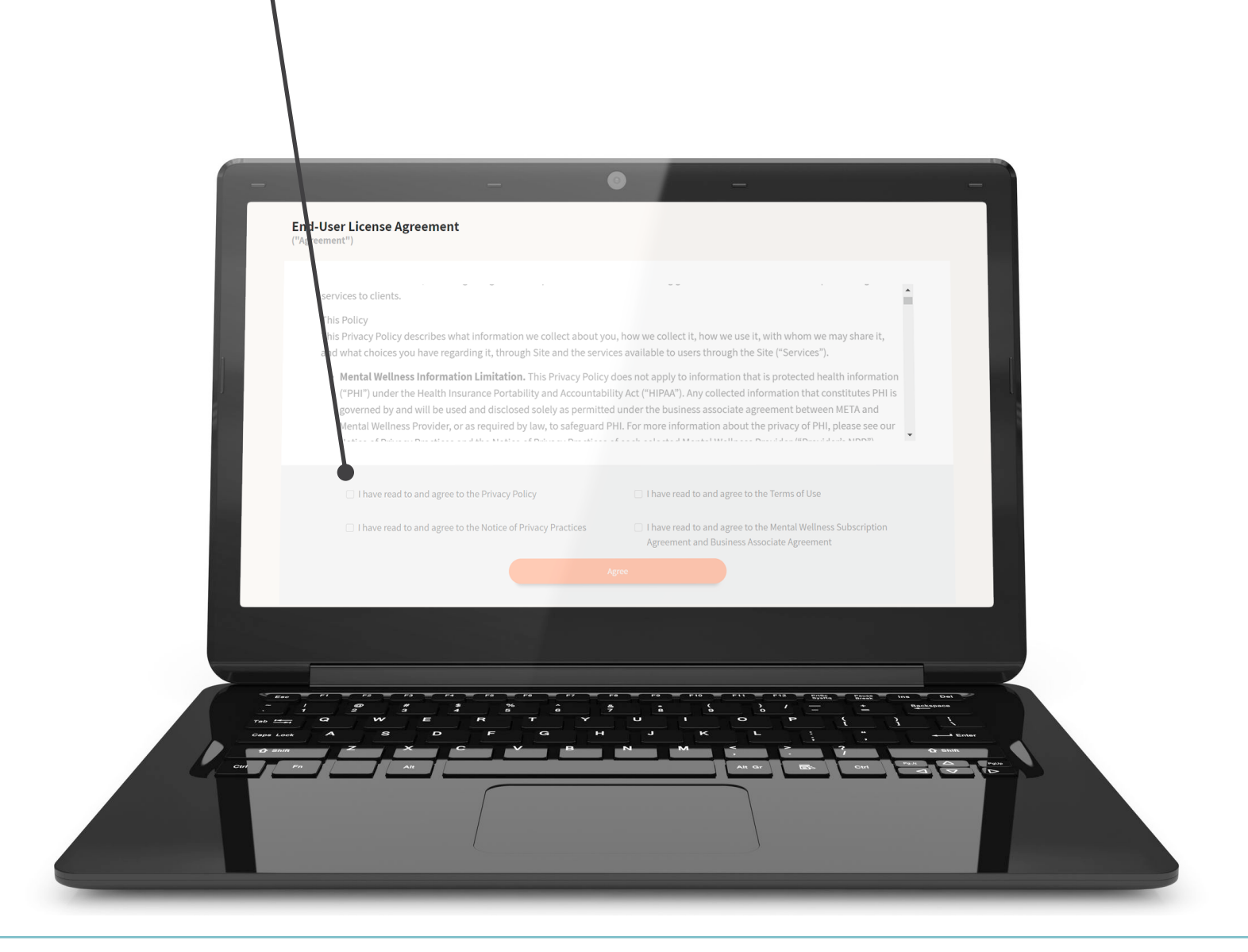

## 3. Create your META Account

Set up your account using your school email address.

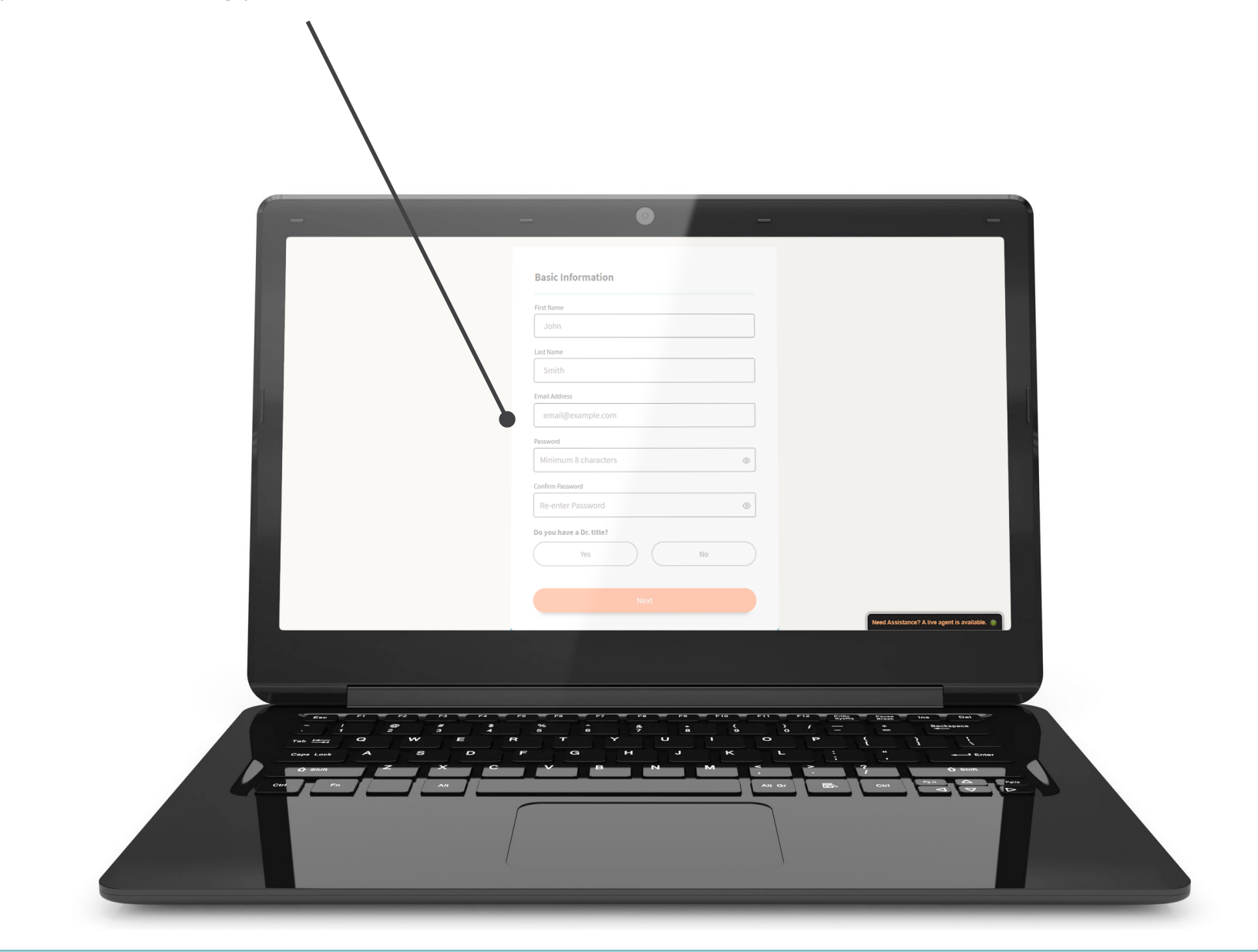

## 4. Verify your Email

meta

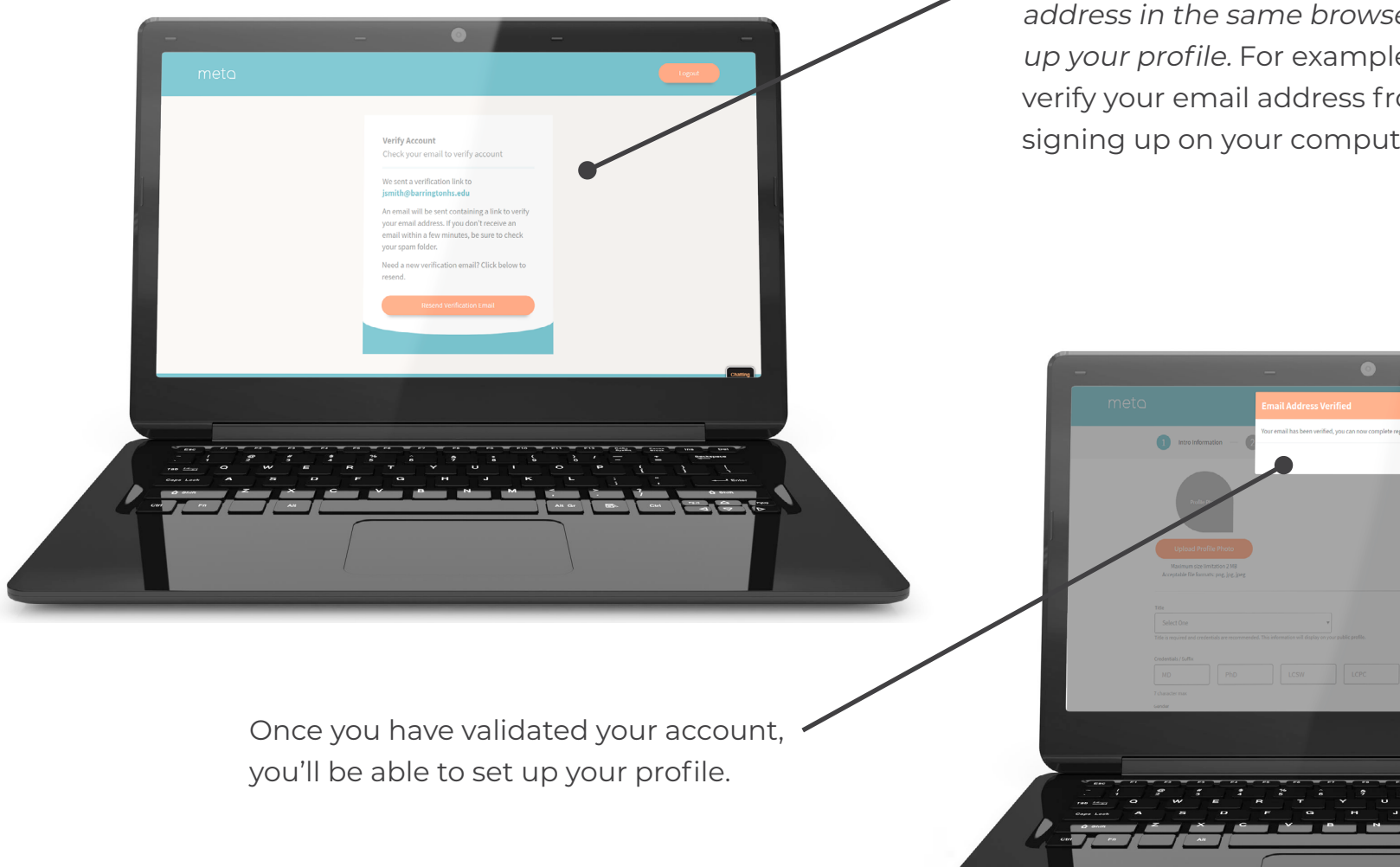

To validate your account, we'll send an email to the address you provide.

For security purposes you must verify your email address in the same browser you're using to set up your profile. For example, you won't be able to verify your email address from your phone if you're signing up on your computer.

## 5. Profile Information

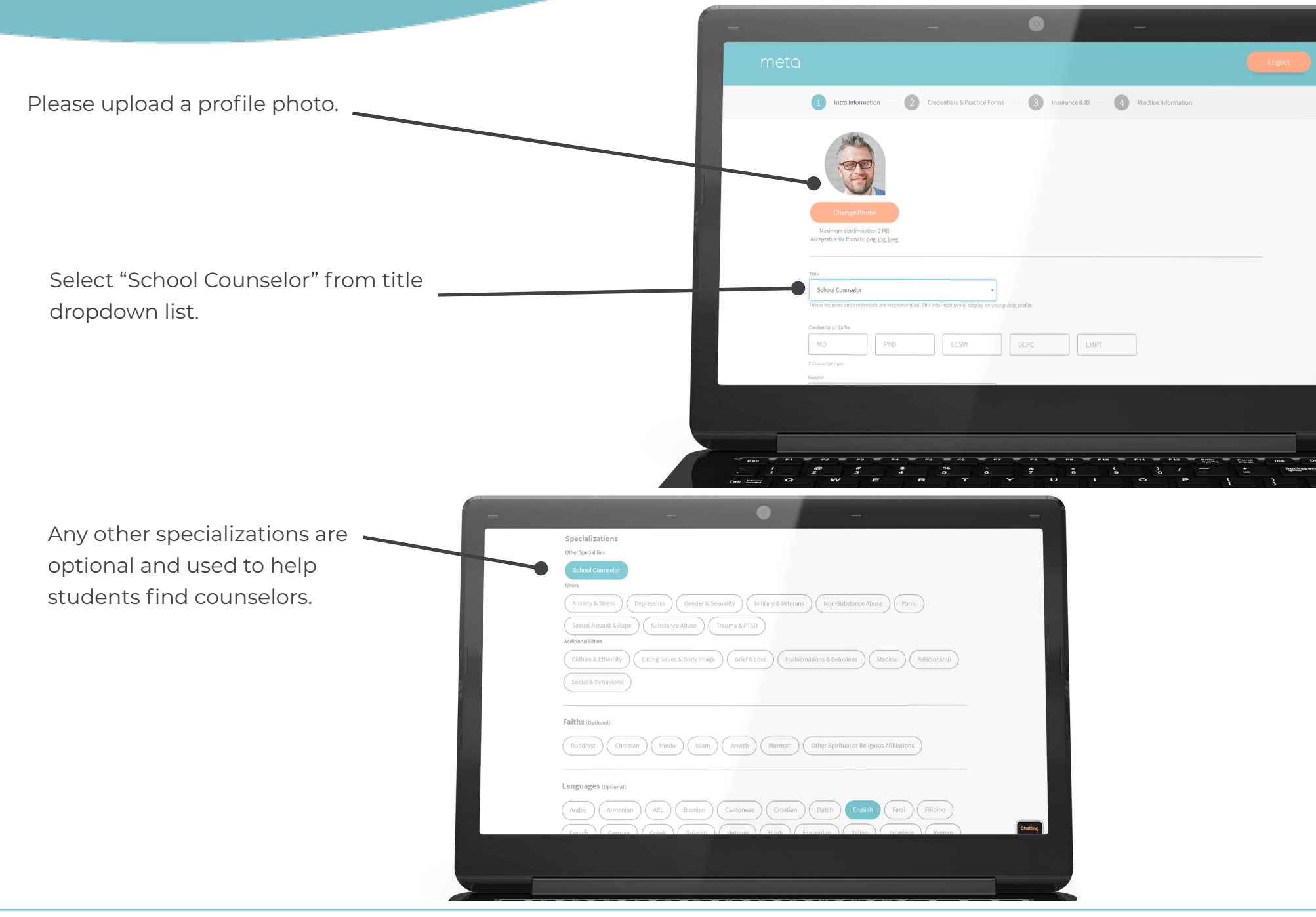

## meta

## 6. Credentials & Practice Forms

| Please add your academic degrees.                                                     | - • • -                                                                                                    |
|---------------------------------------------------------------------------------------|----------------------------------------------------------------------------------------------------|
|                                                                                       | Intro Information — 2 Credentials & Practice Forms — 3 Insurance & ID — 4 Practice Information                                                                                                    |
| <ul> <li>Choose the same state as the<br/>students you'll be working with.</li> </ul> | Academic Degrees At least one is required and will not be displayed on your public profile. University University of Illinois Chool Counselor 2000                                                                                                    |
| <ul> <li>Select "School Counselor" as your<br/>license type.</li> </ul>               | State Licenses       NPI Number - will not display on public profile       Optional       NPI Number (Active License Only)                                                                                                    |
| <ul> <li>Enter "999999" as your license<br/>number.</li> </ul>                        | Vou will need to provide at least one active State License. State, License type, and License number(s) will display on public profile. Please upload a PDF for the HIPAA and consent forms.         Licensing State       License Type       Provider License Number       Expiration Date         Illinois       School Couns v       999999       12/26         Image Change HIPAA       Image Consent       Image Consent       Image Consent |
| You'll need to upload HIPAA and                                                       | Add Questions? Contact us at support@meta.app Back to Previous Step Next                                                                                                    |
| <u>Download HIPAA form</u>                                                            |                                                                                                    |
| Download Informed consent form                                                        | $\begin{array}{c ccccccccccccccccccccccccccccccccccc$                                                                                                    |
| meta                                                                                  | provider.meta.app                                                                                                    |

## 7. Insurance and Identification

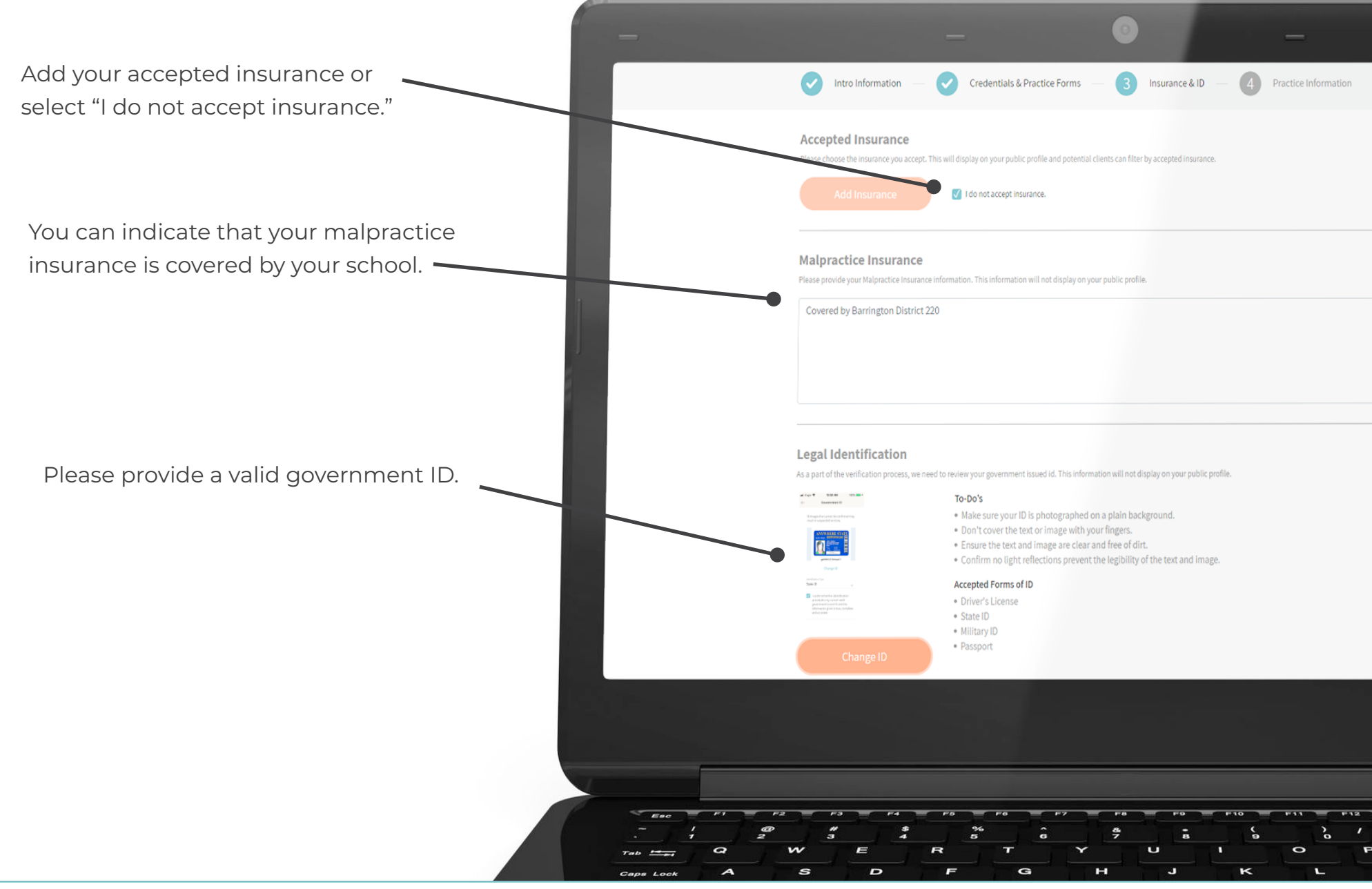

## meta

## 8. Practice Info

- Use your school info for your • practice name and address
- Please include your office and • mobile phone numbers.
- NOTE: You do vou not need to

| Intro Information — 🕑 Credentials & Practice Forms — < Insurance & ID — 4 Practice Information                                                                                                    | validate for SMS messaging                                                                                                    |
|----------------------------------------------------------------------------------------------------|----------------------------------------------------------------------------------------------------|
| Practice Info         The practice phone number will not be a part of your public profile. This information will only be used by Meta support.         Practice Name       Practice Address         Barrington High School       616 W Main St, Barrington, IL 60010, USA                                                                                                    |                                                                                                    |
| Practice Phone Number 847-381-1400 Accepting new clients                                                                                                    | Hours of Operation<br>At least one day of operations for a practice must be provided.                                                             |
| Nobile Phone Number       815-867-5309     Verify Phone Number       Please input and verify your mobile<br>number to receive instant rans<br>notifications if any suddent tree to     Image: Comparison of the second second s | Tuesday $9AM = 5PM CST = 00Pm$                                                                                                    |
| Contact you.     SMS Verification Code       Resend Verification Code     63843                                                                                                    | Wednesday 9 AM • - 5 PM • CST • Open<br>Thursday 9 AM • - 5 PM • CST • Open                                                                       |
|                                                                                                    | Friday     9 AM     -     5 PM     CST     •     Open       Saturday     9 AM     -     5 PM     •     CST     •     •                            |
| Choose the days and hours<br>vou'll be available to students.                                                                                                    | Sunday 9 AM • - 5 PM • CST • Open                                                                                                    |
|                                                                                                    | Payment Options Share information pertaining to your billing practices. This information will be displayed on your public profile. Not applicable |
| Please write "Not applicable"<br>under Payment Options.                                                                                                    |                                                                                                    |

### **Testing Your Equipment**

After your account is live, a member of our team will reach out to schedule a walk-through of the META platform. During this walk-through, you'll be able to test your equipment.

It's important to note that you can access META through a browser on a computer, tablet, or phone. To ensure the highest quality interactions, we recommend using modern devices equipped with a good microphone and webcam, and ensuring your Internet speed is consistent with the standards of two-way streaming.

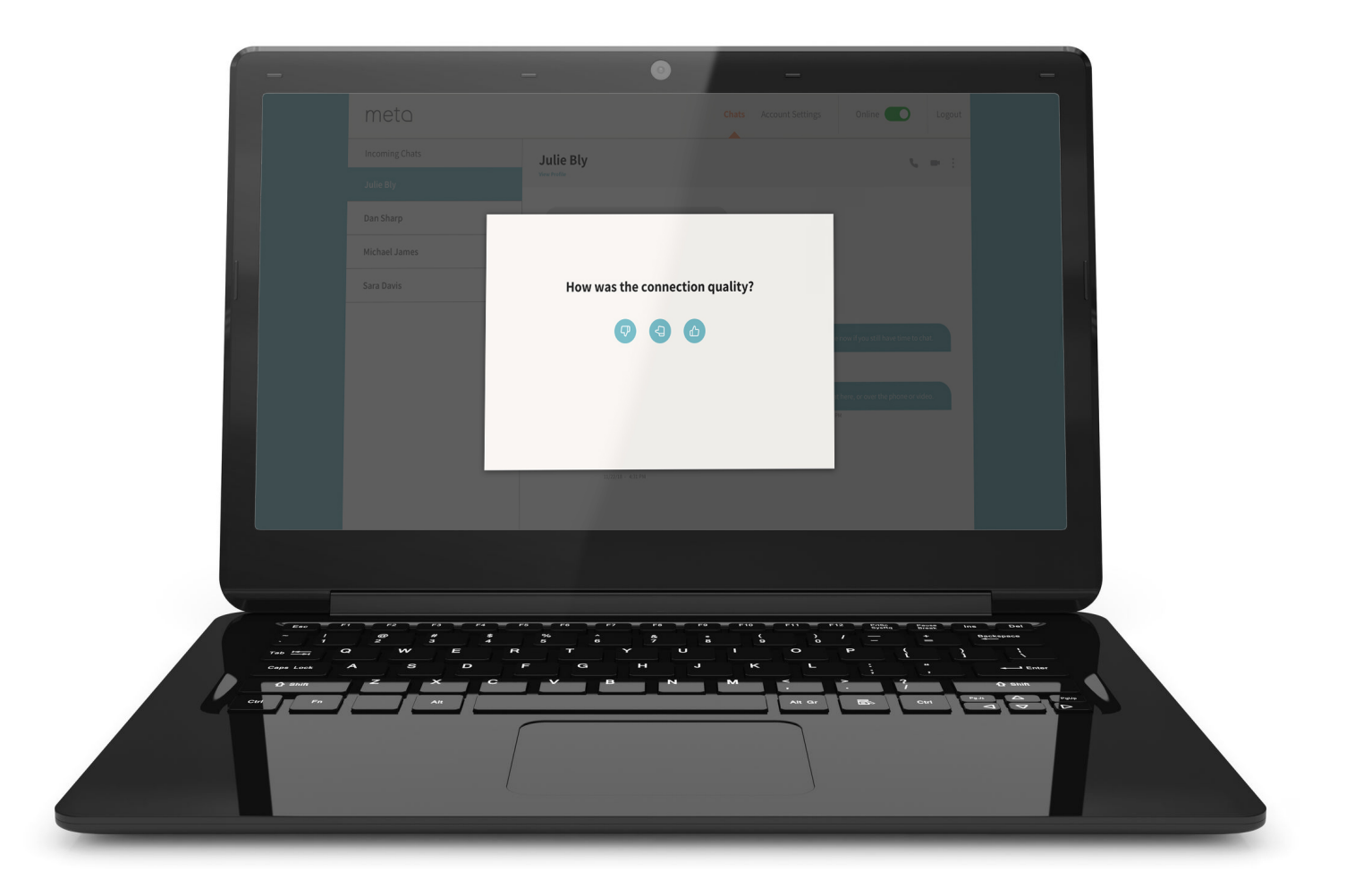

## Student Experience

Your profile will appear in our directory once it is complete. Students can search for you by name.

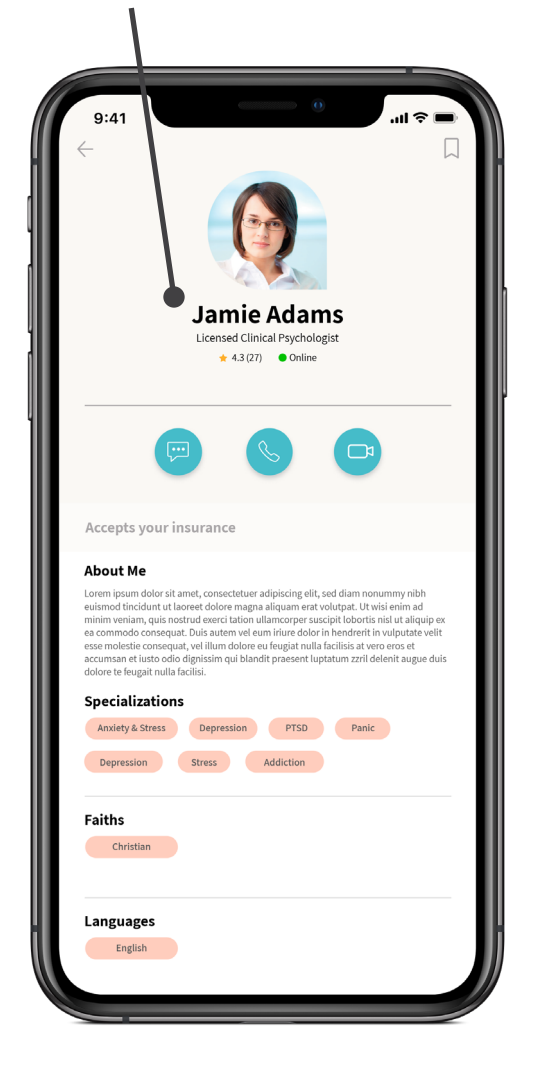

While you are online, students can reach you via instant message to initiate a video or audio call to set up a consultation.

While offline, students can leave a message.

For more information, visit **META.app/faqs** 

meta

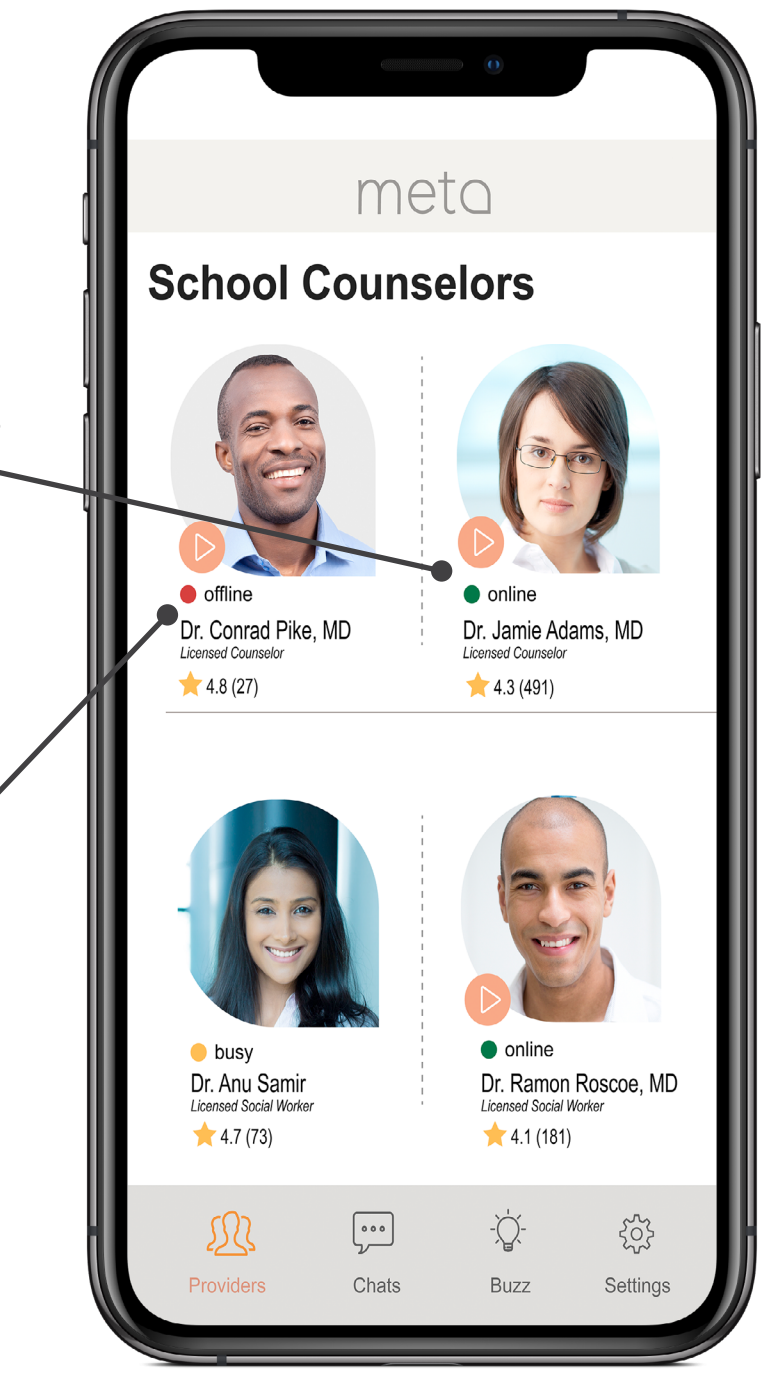

## **Chat Function**

If you're online, you'll see new messages immediately. Otherwise, you'll receive an email that a student has sent you a chat.

Students send messages through their mobile app

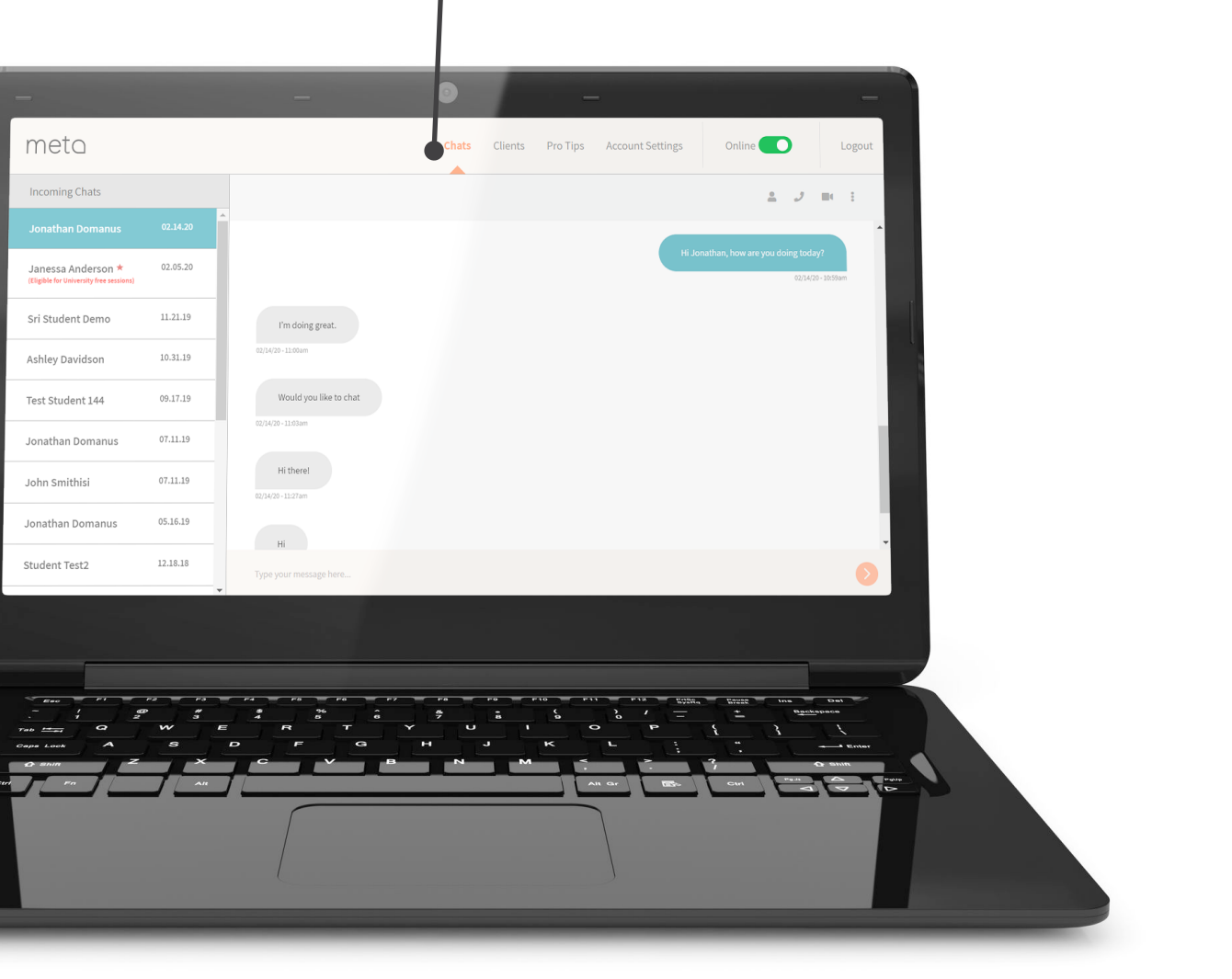

Chat Jamie Adams Online 11/22/18 - 4:31 PM 11/22/18 - 4:31 PM Hi Julie! I'm sorry to hear that. I am available now if you still have time to chat. We can chat here, or over the phone or video. Let me know which is easier for you. ... Type your message here.

For more information, visit **META.app/faqs** 

## meta

### Video Sessions

You can initiate video calls with online students using your computer's microphone and webcam.

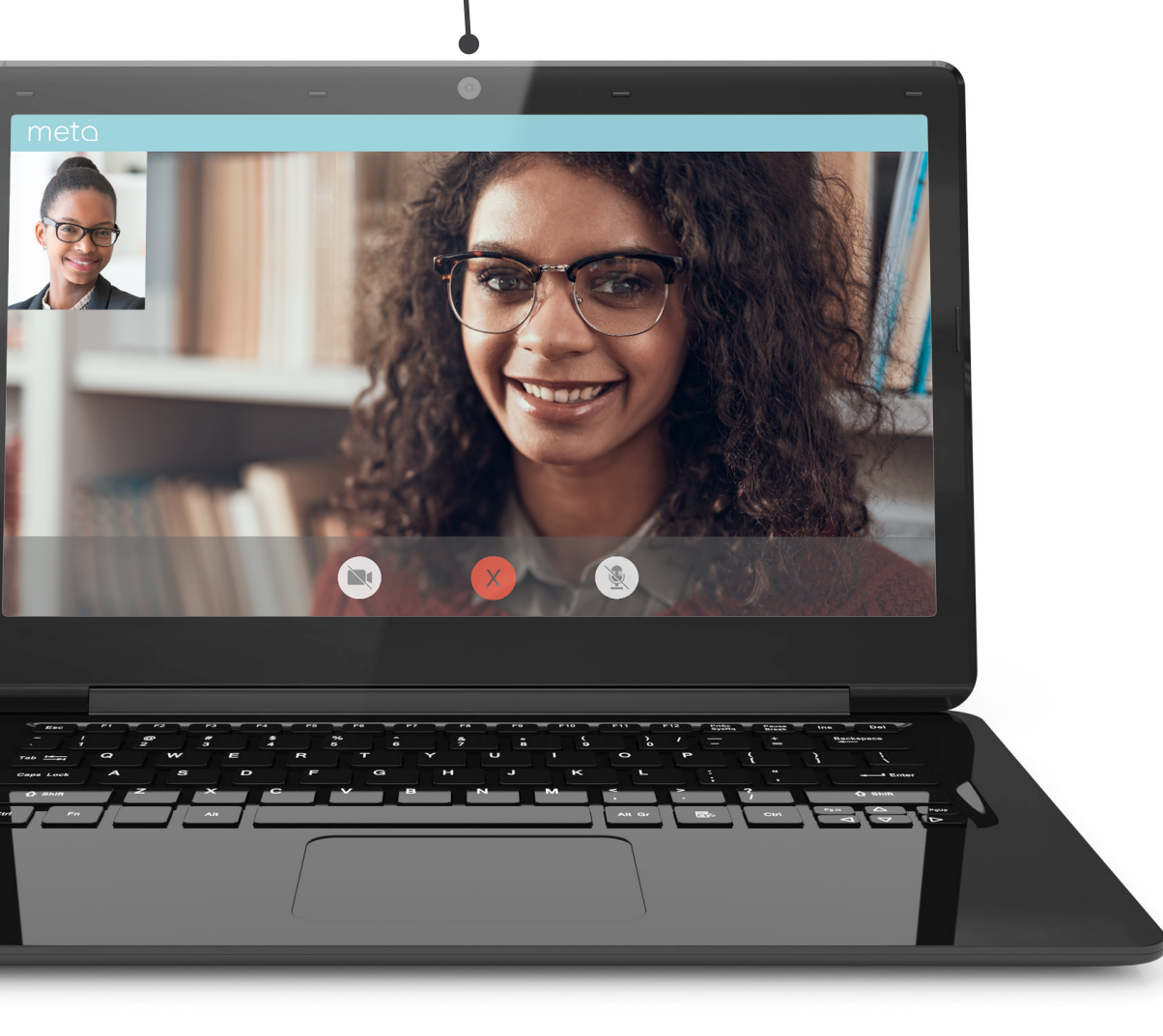

Students use the mobile app for video calls.

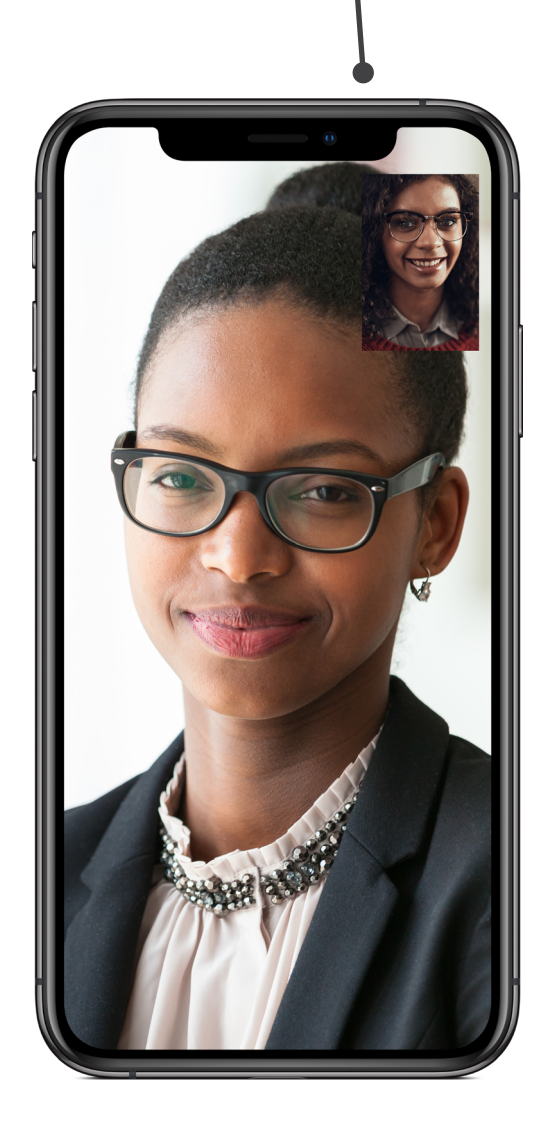

meto

### ProTips

Visit the "ProTips" section to view tips on tele-counseling.

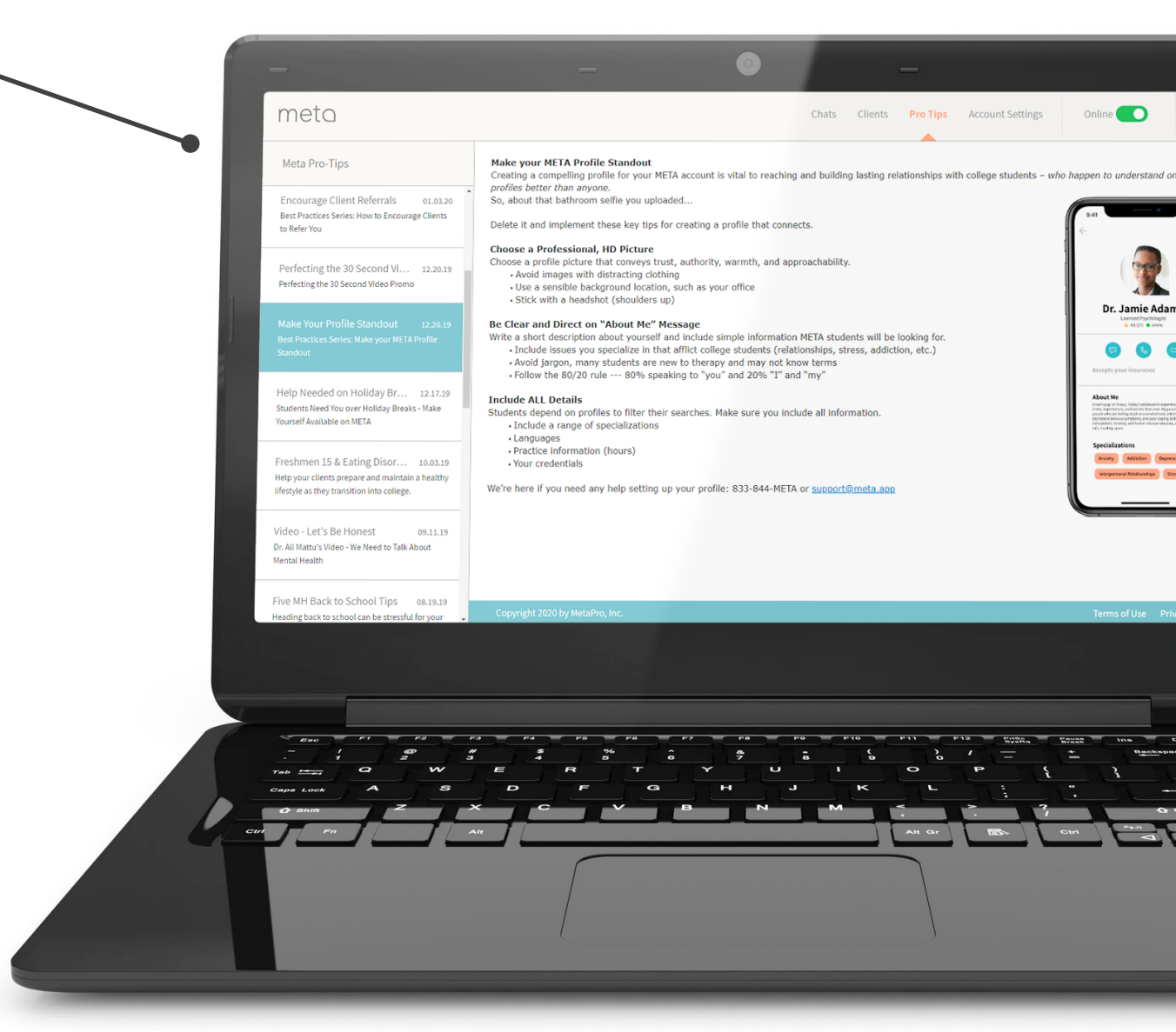

For more information, visit **META.app/faqs** 

meta

## Technical Support

Please contact our META support team if you encounter any issues.

Phone: **833-844-META** 

Email: support@META.app

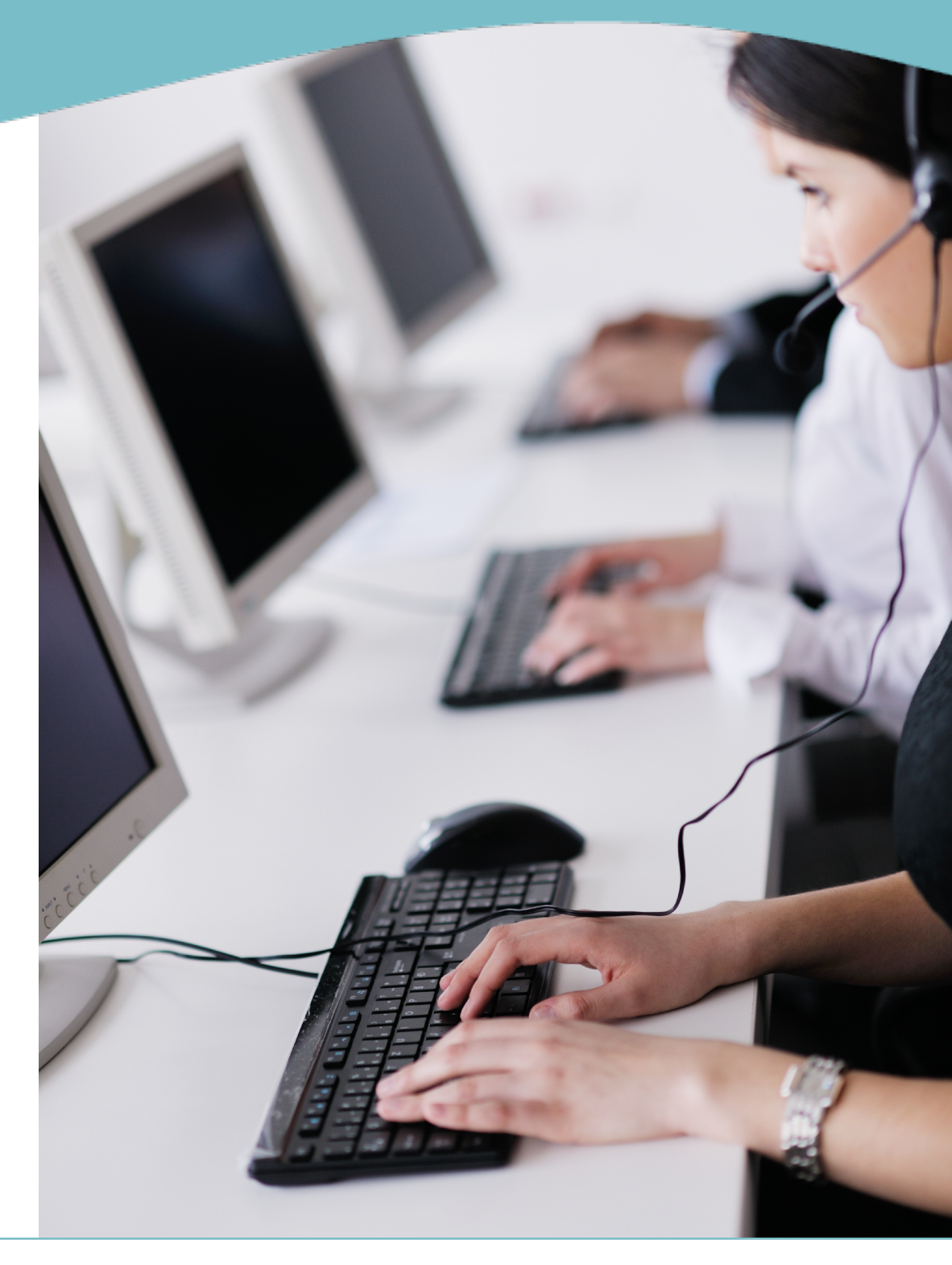

## meta